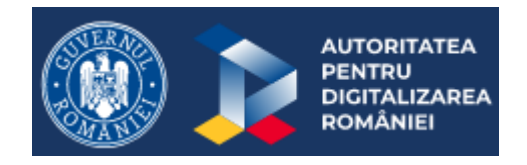

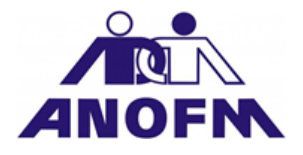

## GHID DE COMPLETARE Formulare ANOFM

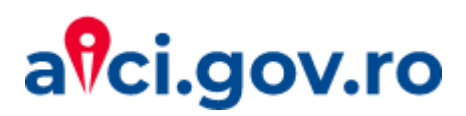

#### 1. GHID DE COMPLETARE FORMULARE PROCEDURA ACORDARE SOMAJ TEHNIC POTRIVIT OUG NR. 30/2020 MODIFICATA PRIN OUG NR. 32/2020

- Înainte de a începe operațiunea de transmitere a solicitării dumneavoastră pentru plata indemnizației de șomaj tehnic, asigurați-vă că AVEȚI DESCĂRCATĂ ULTIMA VARIANTA DE ADOBE READER 10.
- Descărcați/salvați fișierele pdf în calculatorul dumneavoastră și deschideți-le cu Adobe Reader 10, ultima variantă, pe care îl puteți descărca din https://get.adobe.com/ro/reader.

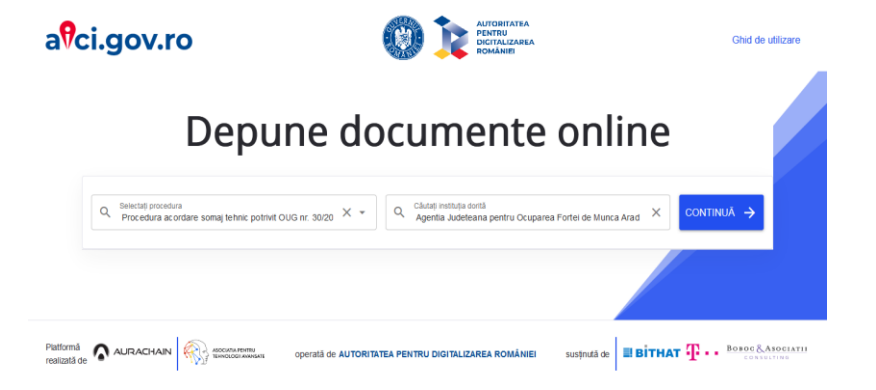

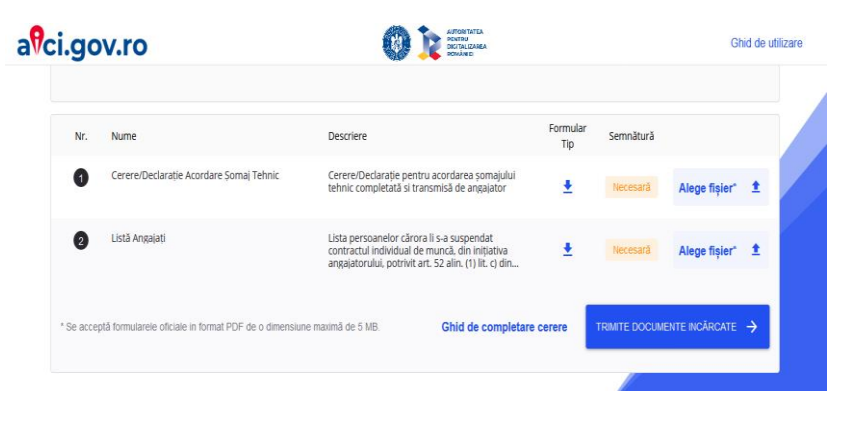

#### Ghid de completare - Cererea si Declarația

- Completați primul fișier începând cu Cererea, pagina 1. Datele completate în Cerere, care se regăsesc și în Declarație, se completează automat pe pagina a 2-a, respectiv a 5- a, în Declarație. Vă rugăm sa va asigurați ca ați completat toate informațiile, inclusiv cele din Tabelul anexă la declarația pe propria răspundere, corespunzător situației în care se află angajatorul.
- Completarea tabelului se începe prin bifarea în căsuța/căsuțele (prima coloana din tabel) corespunzătoare activității/activităților restricționate potrivit H.G. nr. 394/2020 cu modificările și completările ulterioare și H.G. nr. 476/2020,
- Pe rândul în care s-a bifat in prima coloană, se va completa și coloana intitulată"Cod CAEN / coduri CAEN2 aferent(e) activității restricționate" prin indicarea codului/codurilor CAEN corespunzătoare activității/activităților restricționate, <u>la nivel de clase CAEN, cu 4 cifre</u>.

Apoi apăsați butonul

Validare FORM

ANEXA

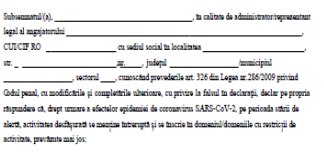

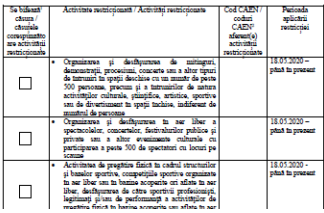

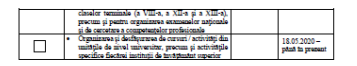

| Numele și prenumele administratorului/reprezentantului legal (în clar)   |
|--------------------------------------------------------------------------|
| Semnätura electronică                                                    |
| Semnäturä olografä (in cazul in care nu se deține semnätură electronică) |
| Data                                                                     |

#### Ghid de completare - Cererea si Declarația

- Dacă ați completat corect datele, veți primi mesaj că datele sunt completate corect. Dacă nu, veți primi mesaje prin care veți fi atenționați ca aveți erori, de tipul: "Nu ați completat localitatea! ", "Nu ați completat o adresa de email validă!" etc.
- După ce v-ați asigurat că ați completat toate datele necesare prevăzute de formular și că sunt corecte, salvați documentul.
- În cazul în care aveți semnătură electronică, semnați Cererea și Declarația (paginile 1 și 2) și salvați documentul.

| Numele și prenumele administratorului/reprezentantului legal (în clar)   |
|--------------------------------------------------------------------------|
| Semnătura electronică                                                    |
| Semnătură olografă (în cazul în care nu se deține semnătură electronică) |
| Data                                                                     |
|                                                                          |
| Values FORMULARE                                                         |

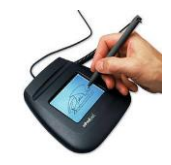

#### Ghid de completare - Cererea si Declarația

- În cazul în care NU aveți semnătură electronică, listați paginile 1 (Cererea) și paginile 2-5 (Declarația), le semnați, le scanați și le salvați, pe fiecare separat, în câte un fișier pdf a cărui dimensiune să nu depășească 5 MB.
- Cererea semnată și scanată se încarcă în pagina a 6 a, iar Declarația scanată și semnată se încarcă în pagina a 7-a, apoi salvați fișierul.
- Declarația se va putea vizualiza ca un document atașat.
   Pentru a fi siguri că documentul este atașat, puteți da click pe pictograma "agrafă", care apare de regulă în stânga documentului.

| Click aici pen | ıtru a încărca cererea semnată și scanată în cazul în care nu aveți semnătură electroni<br>(atenție: dimensiunea totală a fizierului nu poate depăzi 5 MB) |
|----------------|----------------------------------------------------------------------------------------------------|
|                |                                                                                                    |
|                |                                                                                                    |
|                |                                                                                                    |
|                |                                                                                                    |
|                |                                                                                                    |
|                |                                                                                                    |
|                |                                                                                                    |
|                |                                                                                                    |
|                |                                                                                                    |
|                |                                                                                                    |
|                |                                                                                                    |
|                |                                                                                                    |
|                |                                                                                                    |
|                |                                                                                                    |

#### **Ghid de completare – Lista**

- Completați formularul Lista prin introducerea datelor corespunzătoare fiecărei persoane pentru care se solicită indemnizația. Pentru adăugarea mai multor persoane, se dă click pe butonul "Adaugă persoană" până când se completează informațiile aferente tuturor persoanelor pentru care se solicită indemnizația.
- Atenție! Numărul de persoane din listă și suma solicitată trebuie să corespundă cu numărul de persoane și suma solicitată menționate în cerere.
- În cazul în care aveți semnătură electronică, după completare, semnați și salvați documentul.
- În cazul în care numărul de salariați pentru care solicitați indemnizație este foarte mare, vă rugăm să folosiți fișiere de tip xml pe care le veți încărca cu opțiunea *Import* date din *Meniu, Editare*. Tabelul se va completa cu datele corespunzătoare.
- În cazul în care NU aveți semnătură electronică, formularul Lista completat va fi salvat, printat, semnat, scanat ca document pdf. și încărcat în formular, utilizând butonul "Adaugă fișier". Pentru a fi siguri că documentul este atașat, puteți da click pe pictograma "agrafă", care apare de regulă în stânga documentului

| Nr.<br>Crt.                                                                                                    | Numele si prenumele<br>salariatului | CNP | Nivel de educație<br>(ISCED)*) | Reședința<br>(urban / rural) | Salariul de bază brut<br>corespunzător locului<br>de muncă ocupat | Data suspendării<br>contractului individual<br>de muncă**) | Numărul de zile aferente<br>suspendării contractului<br>individual de muncă în<br>perioada<br>stării de urgență/alertă | Indemnizația solicitată***) |   |
|----------------------------------------------------------------------------------------------------|-------------------------------------|-----|--------------------------------|------------------------------|-------------------------------------------------------------------|------------------------------------------------------------|----------------------------------------------------------------------------------------------------|-----------------------------|---|
| 1                                                                                                    |                                     |     | •                              | •                            |                                                                   |                                                            |                                                                                                    | 0                           | x |
| Total                                                                                                    |                                     |     |                                |                              |                                                                   |                                                            | 0                                                                                                    |                             |   |
| Number is support to make the formation of the formation of the form |                                     |     |                                |                              |                                                                   |                                                            |                                                                                                    |                             |   |
| Semnă                                                                                                    | itura electronică/olografă          |     |                                |                              |                                                                   |                                                            |                                                                                                    |                             |   |
| Data                                                                                                    |                                     |     |                                |                              |                                                                   |                                                            |                                                                                                    |                             |   |
| Adappa fileer Deschide fileer Sterge fileer                                                                                                    |                                     |     |                                |                              |                                                                   |                                                            |                                                                                                    |                             |   |

ersoanelor cărora li s-a suspendat contractul individual de muncă, din inițiativa angajatorului, potrivit art. 52 alin. (1) lit. c) din Legea nr. 53/2003 - Codul muncii, republicată, cu modificările și completările ulterioare, pentru care se solicită acordarea sumelor necesare plății indemnizației prevăzute la art. XI alin. (1) din

Ordonanța de urgență a Guvernului nr. 30/2020, cu modificările și completările ulterioare

# Ghid de completare – încărcare și trimitere documente

- Selectați procedura corespunzătoare: *PROCEDURA ACORDARE SOMAJ TEHNIC POTRIVIT OUG NR. 30/2020 MODIFICATA PRIN OUG NR. 32/2020;*
- <u>Selectați instituția corespunzătoare județului în care aveți</u>
   <u>sediul social;</u>
- Pentru încărcare și trimitere documente trebuie să completați datele de contact din interfața platformei;
- Încărcați fișierele care conțin formularele completate și semnate în platformă, în dreptul fiecărui tip de formular, acționând butonul "Alege fișier\*";
- Pentru trimiterea documentelor încărcate, dați click pe butonul "Trimite documente încărcate";
- Confirmarea primirii documentelor se va face automat, prin primirea unui mesaj în care se comunică faptul că cererea dumneavoastră a fost înregistrată.

| a <sup>9</sup> ci.gov.ro                                                |                                                                                        | Ghid de utilizare                  |
|-------------------------------------------------------------------------|----------------------------------------------------------------------------------------|------------------------------------|
| Depun                                                                   | e documente onlir                                                                      | ne                                 |
| Q Selectaj procedura<br>Procedura ac ordare somaj tehnic potrivit OUG r | nr. 30/20 X Y                                                                          | d × Continuă →                     |
|                                                                         |                                                                                        |                                    |
| Platformă<br>realizată de ALIRACHAIN                                    | cerată de AUTORITATEA PENTRU DIGITALIZAREA ROMÂNIEI susținută de 📑                     | BITHAT T BOBOC & ABOCIATII         |
| avci.gov.ro                                                             | CO R BREAM                                                                             | Ghid de utiliz                     |
| Datele tale de contact                                                  |                                                                                        |                                    |
| ▲ Presame si name*                                                      | 📞 Nuesde du tolehor'                                                                   |                                    |
| Adresă de email*                                                        | Confirmarie adresă de email*                                                           |                                    |
| Datele companiei                                                        |                                                                                        |                                    |
| Numolo companiel                                                        | MS CURICHES                                                                            |                                    |
| Luna aferentă solicitării                                               |                                                                                        |                                    |
| 🖾 Luna"                                                                 | <ul> <li>(ex. pertru solicitári depute lo mai p<br/>splicitári este apriled</li> </ul> | sentru luna aprille, lana alurunta |

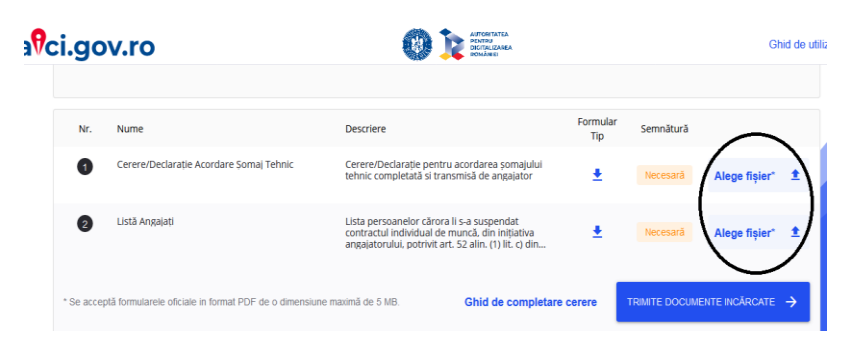

### Ghid de completare

#### ATENȚIE !!!!

- Vă rugăm să fiți atenți la completarea CUI/CIF în interfața platformei, astfel încât acesta să fie identic cu cel din formularele încărcate!
- Va rugam să verificați cu atenție adresa de email indicată în interfața platformei, cat și cea indicată în formularele completate!
- Indiferent daca documentele au fost semnate digital sau olograf, documentele PDF încărcate în platformă trebuie să fie completate.
- Dacă după transmiterea documentului în platformă, primiți un mesaj prin care vi se solicită documente suplimentare, înseamnă că nu ați completat corespunzător formularele standard.
- În acest caz trebuie să transmiteți documentele solicitate urmând Instrucțiunile, linkul indicat și codul de acces.